## Projecting a Device via zoom on the Touch Screen

(L)

- 1. **Power on** and **Log in** for the Touch Screen. You may need to connect the Ethernet cable and then log in to UC Davis CAS for the first time.
- is located at the bottom-right frame, and
- another on the Dell computer behind the touch screen at the right side.

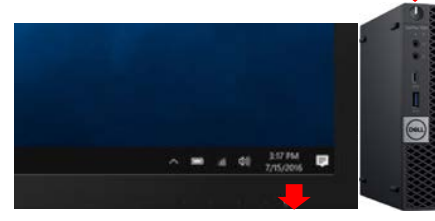

- 2. **Power on** your laptop, Chromebook or other devices.
- 3. Click the **Start Zoom Rooms** shortcut on the desktop.
- 4. Select the **Share Content** button and get the **9-digit meeting ID** under **User Browser** in the right side of the screen.

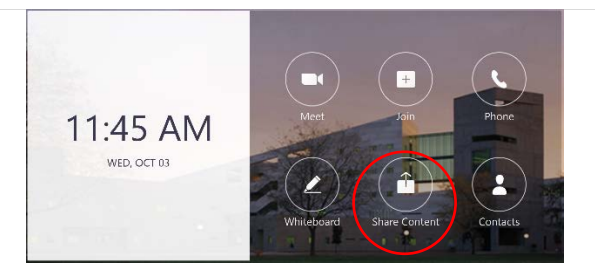

Screen share an application

Your meeting ID is a 9, 10, or 11-digit number

Share

123 456 789

- Share and Show Your Device via Zoom. On your device, launch a browser, type <u>http://share.zoom.us</u>, enter the share ID key, and press Share. If it is the first time to use Zoom, There may be more steps e.g., adding (downloading) a plugin and opening link.
- 6. Select **Main Screen** or another content, check **Share computer sound** in the lowerleft corner to play audio from PPT or video files, and click **Share** in Zoom.

(Note: You may also need to **Start Audio** to show video with sound in other places).

 Click Stop Share to finish. Touch the big screen and touch Exit in the lower-left corner to quit Zoom application.

## Note:

If the video does not show smoothly, it may be due to a slow WIFI speed. Copy the video clips to the Windows 10 computer attached to the touch screen and try again.

**Note**: The user may need to enter a password to download the Zoom audio plugin onto his or her device.

|                | Basic      | Advanced                  |              |             |   |         |   |
|----------------|------------|---------------------------|--------------|-------------|---|---------|---|
|                |            |                           |              |             |   |         |   |
| 200m           | teen open  |                           |              |             |   |         |   |
| -              | n neg      |                           | <b>P</b>     |             |   |         |   |
| Lawing.        |            |                           |              |             |   |         |   |
| Main Scre      | en         | Whiteboard                | iPhone/iPad  |             |   |         |   |
| Share computer | sound 🗌 Op | timize for full screen vi | deo clip     | Share       |   |         |   |
| $\cap$         | -4         | <b>a</b> ) 2              | $\mathbf{T}$ |             |   | <u></u> |   |
| <b>↑</b> `     |            | ~ <u>*</u>                |              | Danna Chara | _ |         | • |
| Inter Acceller |            |                           |              |             |   |         |   |